## Produza você mesmo a sua informação

#### Entre no endereço eletrônico abaixo:

https://www.prefeitura.sp.gov.br/cidade/secretarias/saude/tabnet/procedimentos\_ambulatoriais/index.php?p=6524

Ele o levará diretamente ao Tabnet SIA. Veja imagem abaixo

## Procedimentos Ambulatoriais (SIA)

| 10:00 06/10/2009  |                |                |              |           |               |         |             | f Facebo   | ok | 🎔 Twitter |    |
|-------------------|----------------|----------------|--------------|-----------|---------------|---------|-------------|------------|----|-----------|----|
| Estão disponíveis | os dados sobre | e atendimentos | realizados r | io âmbito | ambulatorial. | que são | registrados | no Boletim | de | Producã   | io |

Ambulatorial (BPA) no nível dos estabelecimentos de saúde para alimentação do Sistema de Informação Ambulatorial (SIA). O conteúdo se refere à produção processada pela SMS - São Paulo.

- a partir de 2008
- até 2007

#### Clique na alternativa "a partir de 2008" e acesse a página abaixo

| Linha<br>Ano de competência<br>Mes/Ano de competência<br>Estab.Saúde-Cidade<br>Pref Regional                                                                                                    | Coluna<br>Não ativa<br>Ano de competência<br>Mes/Ano de competência<br>Gestão/Esfera(até dez/2015) | Conteúdo<br>Qtd Produzida<br>Valor Produzido<br>Qtd Aprovada<br>Valor Aprovado |  |  |  |  |  |  |
|----------------------------------------------------------------------------------------------------|----------------------------------------------------------------------------------------------------|--------------------------------------------------------------------------------|--|--|--|--|--|--|
| PERÍODOS DISPONÍVEIS                                                                                                    |                                                                                                    |                                                                                |  |  |  |  |  |  |
|                                                                                                    | Jun<br>Ma<br>Abi<br>Ma<br>Fen<br>Jan                                                               | /2018<br>/2018<br>/2018<br>/2018<br>/2018<br>/2018                             |  |  |  |  |  |  |
| SELEÇÕES DISPONÍVEIS                                                                                                    |                                                                                                    |                                                                                |  |  |  |  |  |  |
| <ul> <li>Ano de competência</li> <li>Mes/Ano de competência</li> <li>Estab.Saúde-Cidade</li> <li>Gestão/Rsfera(até dez/20)</li> <li>Gestão/Nat Jur(a partir 2)</li> <li>Pref Regional</li> <li>CRS</li> <li>Dist Adm</li> <li>Procedimentos(inclui con</li> <li>Grupo procedimento</li> <li>Sub grupo procedimento</li> <li>Consultas/Atend(selec.esg</li> <li>Especialidade médicas</li> <li>Especialidade médicas</li> <li>Especialida profissional-To</li> <li>Idade do usuário</li> </ul> | a<br>15)<br>016)<br>nsulta)<br>o<br>pec)<br>vdos                                                   |                                                                                |  |  |  |  |  |  |
| 🔲 Ordenar pelos valores da coluna 🔲 Exibir linhas zeradas                                                                                                    |                                                                                                    |                                                                                |  |  |  |  |  |  |
| Formato 🖲 Tabela com bordas 🔘 Texto pré-formatado 🔘 Colunas separadas por ";"                                                                                                    |                                                                                                    |                                                                                |  |  |  |  |  |  |
|                                                                                                    | Mo                                                                                                 | tra Limpa                                                                      |  |  |  |  |  |  |

Fonte: Ministério da Saúde/DATASUS/Sistema de Informação Ambulatorial - SIA

# Esta é a tela de trabalho onde você fará as escolha para montar a sua tabela Exemplo:

- 1. Na janela "Linha" procure e marque a alternativa "Procedimentos (inclui consultas)".
- 2. Na janela "Colunas" procure e marque a alternativa "Mês / Ano de Competência".
- 3. Na janela "Conteúdo" mantenha a alternativa já selecionada "Qtd Produzida"
- 4. Na janela "Períodos disponíveis" mantenha apertada a tecla Ctrl e vá marcando todos os meses do ano de 2018

Obs. No mês seguintes haverá uma novo mês disponibilizado, o que fará com que a sua tabela daquele mês tenha mais um mês e assim sucessivamente, até chegarmos aos 12 meses do ano em análise.

- 5. Na Janela "Seleções Disponíveis" clique no símbolo + da alternativa "Estab.Saúde-Cidade", para abrir a caixa de alternativa.
- 6. Role a tela até aparecerem os nomes das UBS
- 7. Procure a sua UBS e em seguida a marque (observe que as mesmas estão em ordem alfabética)
- 8. Veja como ficou a tela de trabalho agora

PROCEDIMENTOS AMBULATORIAIS DO SUS NO MUNICÍPIO DE SÃO PAULO A PARTIR DE 2008 Linha Coluna Conteúdo Pref Regional CRS Não ativa \* \* Ano de competência Valor Produzido Dist Adm Otd Aprovada clui consulta) 🔻 Gestão/Esfera(até dez/2015) Valor Aprovado PERÍODOS DISPONÍVEIS SELEÇÕES DISPONÍVEIS + Ano de competência Mes/Ano de competência Estab.Saúde-Cidade ÷ Gestão/Esfera(até dez/2015) Gestão/Nat Jur(a partir 2016) Pref Regional + CRS

9. Finalmente marque a alternativa "Texto pré-formatado"

□ Ordenar pelos valores da coluna □ Exibir linhas zeradas Formato • Tabela com bordas • Texto pré-formatado • Colunas separadas por ";"

- Mostra Limpa
- 10. Clique em "Mostrar" e aguarde um pouco (normalmente a rede é lenta)
- 11. Esta tabela que é mostrada ainda precisará ser salva no formato Excel.
- 12. Agora vamos clicar em "Copiar como .CVS "
- 13. Mantenha ou escolha a alternativa "Abrir como" e clique em OK
  - (Obs. Para tanto você precisa ter a planilha Excel instalada no seu computador),
- 11. Agora bastará Ir no "Salvar Como" e salvar a planilha no formato Excel e realizar o último passo: Analisar a tabela

### Agora é com você:

Faça outras escolhas nas janelas. Exercite o uso dessa ferramenta.